Numéro ModOp A01 RMV : Caroline BEUZIT Approbation : MH

# MODE OPERATOIRE

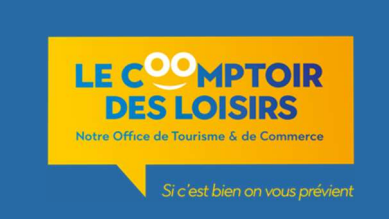

# SIT ACCUEIL TOURINSOFT – Partie saisie statistiques & courrier

Un SIT est un *Système d'Information Touristique* : il est coordonné par CRT Normandie (Comité Régional de Tourisme).

#### Il permet :

- La GRC (Gestion Relation Client)
- Saisie et export des statistiques
- Réponses clients

- Gérer la Base de Données partenaires, prospects, évènements (*Saisie et gestion des Informations*)

## 1) Connexion à la Gestion Accueil de Tourinsoft

- Se connecter à Tourinsoft soit sur http://cdt27.tourinsoft.com
- Cliquer sur Gestion Accueil, saisir login et mot de passe attribué par Eure Tourisme
- La page d'Accueil apparaît :

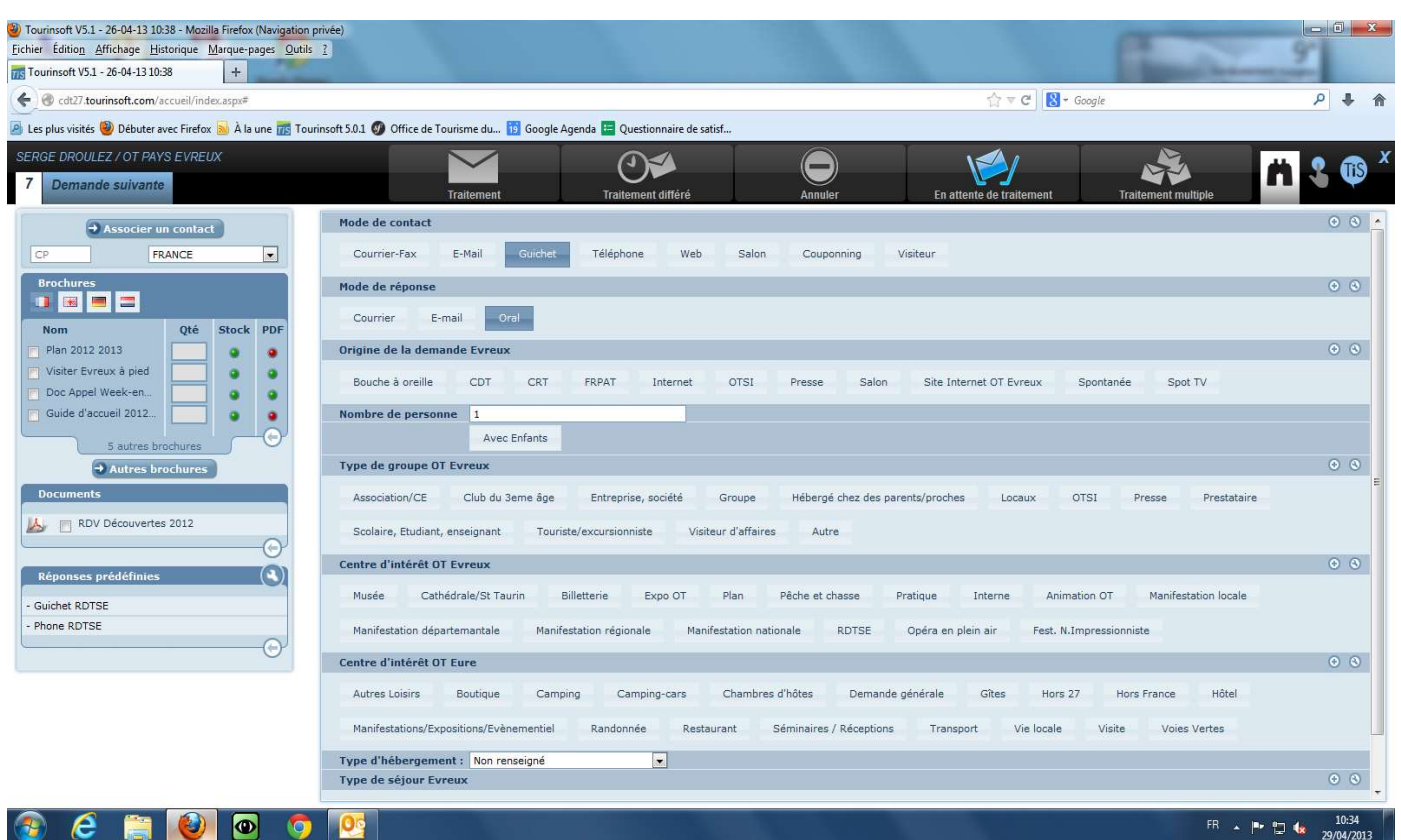

### 2) Saisie des Statistiques « Accueil »

A chaque visiteur ou contact téléphonique, mail ou courrier saisir sur le bordereau :

- Le mode de contact (téléphone, guichet...) obligatoire \*
- Le mode de réponse (obligatoire pour une réponse courrier)

• L'origine de la demande (spontanée, OTSI, presse...) : champ non obligatoire concernant plus les évènements.

• Le nombre de personnes (pour le mode guichet uniquement) – possible de préciser s'il y a des enfants

• Le type de groupe : contrairement à ce que cela peut sous-entendre cela correspond à la typologie de la clientèle (famille, touriste, affaire ...)

• Les centres d'intérêt OT Evreux puis les centres d'intérêt OT Eure (voir tableau ci-dessous pour demandes particulières)

- Le type de séjour facultatif sauf si connu
- Sur la côté gauche du formulaire de saisie, saisir le code postal (champ obligatoire)
  - Ne pas spécifier si vous ne connaissez pas le CP juste « France »
  - Indication « Indéterminé » pour des étrangers dont la nationalité n'a pas pu être définie.

• Terminer la saisie en cliquant sur « traitement » (bandeau du haut) sauf pour un envoi de courrier (traitement différé)

| Type de demande        | Centres Intérêts        | Centres Intérêts Eure      |
|------------------------|-------------------------|----------------------------|
|                        | Evreux                  |                            |
| Visite                 | Musée – Cathédrale –    | Visite                     |
|                        | Gisacum – MIV – St      |                            |
|                        | laurin                  |                            |
| Demande d'une rue      | Plan – pratique         | Vie locale                 |
| Installation           | Pratique                | Demande Générale           |
| Hbgt/ Restaurant       | Pratique                | Type d'hbgt                |
|                        |                         | Dendhue/Restaurant         |
| Randonnees             | LOISIRS                 | Randonnees                 |
| Boutique (vente)       | Pratique                | Boutique                   |
| Vente Animations OT    | Billetterie – Anim OT   | Boutique – Visite          |
| (≠d'une demande        | NB : « Anim OT »        | NB : « Visite » seulement  |
| d'infos animations OT) | seulement dans le cadre | dans le cadre d'une simple |
| Manifestations         | Manif locale (Evreux)   | Manif/Expo/Evènementiel    |
|                        | manifs                  |                            |
|                        | départementales ou      |                            |
|                        | régionales (hors        |                            |
|                        | Evreux)                 |                            |
| Dépôt courrier         | Pratique                | Randonnées                 |
| associations           |                         |                            |
| randonnée              |                         |                            |
| Retrait courrier rando | Interne                 | Randonnées                 |
| Autres loisirs         | Loisirs                 | Autres loisirs             |
| Thématique             | terroir                 | Visite                     |
| gastronomie            |                         |                            |
| Hbgts hors Grand       | Pratique                | Demande Générale/Hors      |
| Evx/hors 27            |                         | 27                         |
| Vente manifs hors 27   | Billetterie             | Boutique – Hors 27         |

| Wifi                                         | Wifi     | Vie locale       |
|----------------------------------------------|----------|------------------|
| Manifs hors 27 (juste demande)               | Pratique | Hors 27          |
| Coup d'œil à la<br>boutique (pas<br>d'achat) | Pratique | Demande Générale |

#### Petites astuces & infos :

- Eviter un maximum d'utiliser « Demande Générale ».

- Il est parfois nécessaire de cliquer sur le + situé à droite de l'écran pour avoir accès à toute l'information de ces champs.

- NB : les champs en gras sont obligatoires

\* Dans le cas de demande reçue par mail nécessitant une réponse mail automatique sans envoi de documentation : mode de réponse Oral (sinon cela enclenche une réponse mail via SIT)

- 1 contact peut correspondre à plusieurs personnes et/ou à plusieurs demandes

# 3) Traitement du Courrier via Tourinsoft

#### Saisie des demandes de documentation

Correspond au Mode de réponse « courrier ».

- Cliquer sur l'onglet « Associer un contact » en haut de la colonne à gauche
- Une nouvelle fenêtre s'affiche alors au centre de l'écran « rechercher un contact »
- (Cette fonction permet d'éviter les doublons, et/ou de recréer un contact existant)

| 1 Demande suivante                      | т                                                    | raitement             | Traitement différé | 1        | Annuler           | En attente de traitement | Traitement multiple |
|-----------------------------------------|------------------------------------------------------|-----------------------|--------------------|----------|-------------------|--------------------------|---------------------|
| → Associer un contact                   | Mode de contact                                      |                       |                    |          |                   |                          |                     |
| CP FRANCE                               | Courrier-Fax E-Mail Guichet                          | Téléphone Web         | Salon Couponning   | Visiteur |                   |                          |                     |
| Brochures                               | Mode de réponse                                      |                       |                    |          |                   |                          |                     |
| Nom Qté Stock PDF                       | Courrier E-mail Oral                                 |                       |                    |          |                   |                          |                     |
| 🔄 Plan 2012 2013 🛛 🔗 🕥                  | Origine de la demande Evreux                         |                       |                    |          |                   |                          |                     |
| Visiter Evreux à pied Doc Appel Week-en | Bouche à oreille CDT CRT                             | FRPAT Internet        |                    |          |                   |                          |                     |
| Guide d'accueil 201                     | Nombre de personne 1                                 |                       |                    |          |                   |                          |                     |
| 5 autres brochures                      | Avec Enfants                                         |                       |                    |          |                   |                          |                     |
| → Autres brochures                      | Type de groupe OT Evreux                             | Rechercher un contact |                    |          | ×                 |                          |                     |
| Documents                               | Association/CE Club du 3eme âge                      | Nom :                 | [                  |          |                   | 1                        |                     |
| BRDV Découvertes 2012                   | Centre d'intérêt OT Evreux                           | Raison sociale :      |                    |          |                   |                          |                     |
| Réponses prédéfinies                    | Musée Cathédrale/St Taurin                           | Prénom :              |                    |          |                   |                          |                     |
| - Guichet PDTSE                         | Centre d'intérêt OT Eure                             | Code Postal :         |                    |          |                   |                          |                     |
| - Phone RDTSE                           | Autres Loisirs Boutique Can                          | Commune :             |                    |          |                   |                          |                     |
| G                                       | The state of the second state of the second state of | Email :               | [                  | _        |                   |                          |                     |
|                                         | Type de séjour Evreux                                |                       |                    |          |                   | •                        |                     |
|                                         | Déménagement / Emménagement                          |                       |                    | R        | echercher Annuler | h.                       |                     |
|                                         | Destination Evreux : Non renseigné                   | •                     |                    |          |                   |                          |                     |
|                                         |                                                      |                       |                    |          |                   |                          |                     |

Après avoir renseigné le formulaire cliquer sur « Rechercher »

- Si le prospect existe : cliquez sur « associer »

| kechercher un contact                                              | · · · · · · · · · · · · · · · · · · · |
|--------------------------------------------------------------------|---------------------------------------|
| Email :                                                            | ·                                     |
| ELODIE DUPONT<br>QLHFLIAJ<br>27000 - EVREUX                        | Email : dupont@orange.fr              |
|                                                                    | Modifier Historique Associer          |
| DUPONT -                                                           | Email :                               |
|                                                                    | Modifier Historique Associer          |
| Laurent DUPONT                                                     | Email : d-laurent@club-internet.fr    |
|                                                                    | Modifier Historique Associer          |
| Alexandre DUPONT<br>254 chemin des Moulares<br>34070 - MONTPELLIER | Email :                               |
|                                                                    | Modifier Historique Associer          |
| Alexandre DUPONT<br>254 chemin de Moulares<br>34070 - MONTPELLIER  | Email :                               |
|                                                                    | Modifier Historique Associer          |
| Jérôme DUPONT<br>78 boulevard du midi                              | Email :                               |
|                                                                    | Rechercher Ajouter Annuler            |
|                                                                    | Reciferciter Ajouter Annuler          |

#### - Si non cliquez sur « Ajouter » et renseigner le contact Cliquer ensuite sur **« Ajouter »** pour finaliser le traitement du contact

| 1 Demande suivante                                                   | T                                  | raitement          | Traitement différé | Annuler  |         |
|----------------------------------------------------------------------|------------------------------------|--------------------|--------------------|----------|---------|
| → Associer un contact                                                | Mode de contact                    |                    |                    |          |         |
| CP FRANCE                                                            | Courrier-Fax E-Mail Guichet        | Téléphone Web      | Salon Couponning   | Visiteur |         |
| Brochures                                                            | Mode de réponse                    |                    |                    |          |         |
| Nom Qté Stock PDF                                                    | Courrier E-mail Oral               | Ajouter un contact |                    |          | ×       |
| Plan 2012 2013                                                       | Origine de la demande Evreux       | Nom :              | dupont             |          |         |
| <ul> <li>Visiter Evreux à pied</li> <li>Doc Appel Week-en</li> </ul> | Bouche à oreille CDT CRT           | Raison sociale :   |                    |          |         |
| 🖸 Guide d'accueil 201 💽 😔 🧕                                          | Nombre de personne 1               | Prénom :           |                    |          |         |
| 5 autres brochures                                                   | Avec Enfants                       | Adresse 1 :        | -                  |          |         |
| → Autres brochures                                                   | Type de groupe OT Evreux           | Adresse 2 :        |                    |          |         |
| Documents                                                            | Association/CE Club du 3eme âge    | Code Postal :      |                    | _        |         |
| 📙 RDV Découvertes 2012                                               | Centre d'intérêt OT Evreux         | Commune :          |                    |          |         |
| Réponses prédéfinies                                                 | Musée Cathédrale/St Taurin         | Pays :             | FRANCE             |          |         |
|                                                                      | Centre d'intérêt OT Eure           | Civilité :         | Non renseigné 🔍    |          |         |
| - Guichet RDISE<br>- Phone RDISE                                     | Autres Loisirs Boutique Can        | Email :            |                    |          |         |
| ·                                                                    | Type d'hébergement : Non renseigné | Tél :              |                    |          |         |
|                                                                      | Type de séjour Evreux              | Fax :              |                    |          |         |
|                                                                      | Déménagement / Emménagement        |                    |                    |          |         |
|                                                                      | Destination Evreux : Non renseigné |                    |                    |          |         |
|                                                                      |                                    |                    |                    |          |         |
|                                                                      |                                    |                    |                    |          |         |
|                                                                      |                                    |                    |                    |          |         |
|                                                                      |                                    |                    |                    | Ajouter  | Annuler |

L'adresse postale complète apparaît alors dans la colonne de gauche.

<u>NB :</u> Pour les demandes de documentation reçue par Email : penser à ajouter l'adresse mail en complément de l'adresse postale (meilleur fichier relation client).

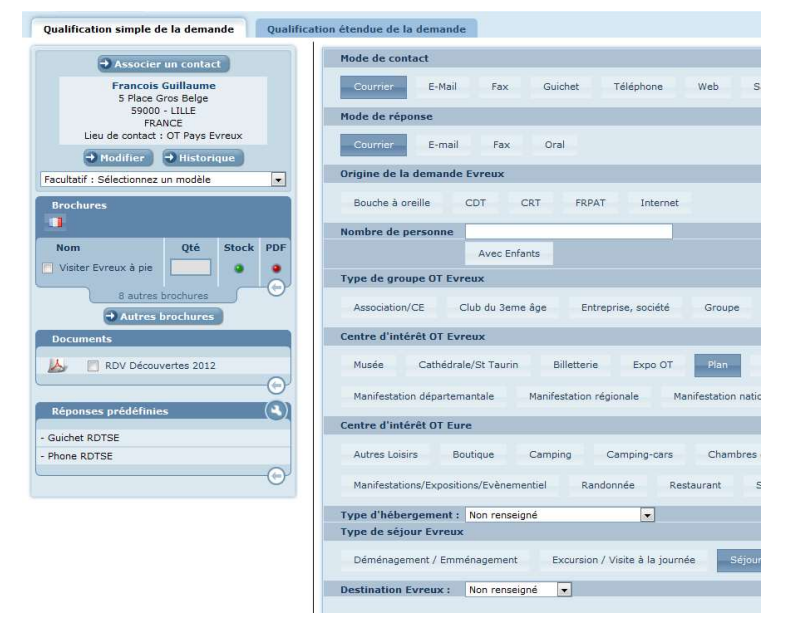

Terminer la saisie en cliquant sur « traitement différé » (bandeau du haut).

#### Impression des courriers

Une fois les demandes enregistrées, traiter le courrier :

- Cliquer sur En attente de traitement (la case est bleue si il y a du courrier, grise si ce n'est pas le cas).

- Interlocuteur : cocher tous les interlocuteurs (plusieurs agents peuvent avoir saisi des demandes dans la journée).

La fenêtre ci-dessous apparaît :

| Associer un contact                      | Demandes en att  | tente Hist     | orique _   |                   |                   |                   |                      |                       | ×      |                      | ⊕ S |
|------------------------------------------|------------------|----------------|------------|-------------------|-------------------|-------------------|----------------------|-----------------------|--------|----------------------|-----|
| Francois Guillaume<br>5 Place Gros Belge | Inte             | rlocuteur :    | Tous les u | tilisateurs 💌     |                   |                   |                      | Page(s) :             | 1 /1   |                      |     |
| 59000 - LILLE<br>FRANCE                  | Date du contact  | Prospect       | Pays +     | Agent d'accueil 👻 | Mode de contact 🗸 | Mode de réponse 👻 | Date de traitement 🔻 | Commentaire 🗾 🗾       | 2 ×    |                      | ی ک |
| Hodifier Historique                      | 08/03/2012 09:27 | REMY<br>NICOLE |            | Marine FUSEE      | E-Mail            | Courrier          | 08/03/2012           | <u> </u>              | * ک    |                      |     |
| Facultatif : Sélectionnez un modèle      |                  |                |            |                   |                   |                   |                      |                       |        |                      |     |
| Brochures                                |                  |                |            |                   |                   |                   |                      |                       |        |                      |     |
|                                          |                  |                |            |                   |                   |                   |                      |                       |        |                      |     |
| Nom Qté Stock                            | F                |                |            |                   |                   |                   |                      |                       |        |                      |     |
| 8 autres brochures                       |                  |                |            |                   |                   |                   |                      |                       |        |                      |     |
| Autres brochures                         |                  |                |            |                   |                   |                   |                      |                       |        |                      |     |
| Documents                                |                  |                |            |                   |                   |                   |                      |                       |        |                      | ۍ ک |
| KDV Découvertes 2012                     |                  |                |            |                   |                   |                   |                      |                       |        | Manifestation locale |     |
|                                          | -                |                |            |                   |                   |                   |                      |                       |        |                      |     |
| Réponses prédéfinies                     | 0                |                |            |                   |                   |                   |                      |                       |        |                      | • • |
| - Guichet RDTSE<br>- Phone RDTSE         |                  |                |            |                   |                   |                   |                      |                       |        | s France Hôtel       |     |
|                                          |                  |                |            |                   |                   |                   |                      |                       |        | Voies Vertes         |     |
|                                          |                  |                |            |                   |                   |                   | Traiter l            | ensemble des demandes | Fermer |                      |     |
|                                          | Type ut          | Sejour Evre    | eux        |                   |                   |                   |                      |                       |        | h.                   |     |

S'il n'y a pas de courrier à préparer dans une langue étrangère :

- Cliquer sur traiter l'ensemble des demandes
- Puis choix du mode de réponse : courrier
- Puis choix du <u>pays</u>: France
- •Valider

Si les courriers d'accompagnement sont en plusieurs langues, il faut traiter les demandes une par une

La fenêtre ci-dessous apparaît :

Cliquer sur l'icône central (traitement) côté droit.

Qualifica Traitement de la demande Modèle de Courrier Papier : reponse courrier -Modèle contenu lettre accueil : Réponse courrier Alld 💌 Modèle étiquette : Etiquette courrier demande doc France 💌 Format étiquettes : Autre format --🤊 • 😢 • 🐰 🐴 😤 🖪 Ζ 🗓 abe 🤧 🤧 🗐 🗐 🗃 🗐 🔺 • 🐎 • tock PDF 0 bre Anfrage Sehr geehrte Damen und Herren. от Wir danken Ihnen für Ihr Interesse an unserer Stadt. Gerne schicken wir Ihnen Informationen über Grand Evreux. ( Für weitere Fragen stehen wir iederzeit zur Verfügung. Hor Choisir Visite seulement : Prévisualiser Précédent Valider - La langue

souhaitée dans **« modèle contenu lettre accueil »** *- les autres onglets sont paramétrés d'office.* 

- Le modèle s'affiche (voir MOD Lettre d'accompagnement envoi de doc.)
- Cliquer sur « Valider »

la page suivante apparait :

| Interlocuteur         | : DROULEZ Serge        |                 |                   |                 |        |                                                   |
|-----------------------|------------------------|-----------------|-------------------|-----------------|--------|---------------------------------------------------|
| Date/Heure du contact | Prospect               | Agent d'accueil | Structure         | Mode de réponse | Statut | Fichier / info                                    |
| 13/12/2012 11:55      | Société ERASTE         | DROULEZ Serge   | OT Pays<br>Evreux | Courrier        | Traité | Lettre<br>Etiquette                               |
| 12/12/2012 16:55      | Fischer Anne Marie     | DROULEZ Serge   | OT Pays<br>Evreux | Courrier        | Traité | Lettre<br>Etiquette                               |
| 12/12/2012 16:44      | PURSON Huguette        | DROULEZ Serge   | OT Pays<br>Evreux | Courrier        | Traité | Lettre<br>Etiquette                               |
| 12/12/2012 16:41      | MEYNIER Patrick        | DROULEZ Serge   | OT Pays<br>Evreux | Courrier        | Traité | Lettre<br>Etiquette                               |
| 12/12/2012 16:36      | THUILLIER              | DROULEZ Serge   | OT Pays<br>Evreux | Courrier        | Traité | Lettre<br>Etiquette                               |
| 12/12/2012 16:19      | D\'ERRICO Floriana     | DROULEZ Serge   | OT Pays<br>Evreux | Courrier        | Traité | Lettre<br>Etiquette                               |
| 12/12/2012 16:13      | Folger Caroline Cultus | DROULEZ Serge   | OT Pays<br>Evreux | Courrier        | Traité | Lettre<br>Etiquette                               |
| 12/12/2012 16:12      | MEYNIER Patrick (3)    | DROULEZ Serge   | OT Pays<br>Evreux | Courrier        | Traité | Lettre<br>Etiquette<br>Offres touristiques<br>(0) |
| 28/11/2012 16:47      | LEPETIT Patrick        | DROULEZ Serge   | OT Pays<br>Evreux | Courrier        | Traité | Lettre<br>Etiquette                               |
|                       |                        | 0000000         | OT Pays           | 823 10          | 20002  | Lettre                                            |

- Dans la liste des demandes apparaît le nom du destinataire avec le statut « Traité ».
- Dans la colonne de droite cliquer sur « lettre ».
- Le courrier s'ouvre dans Word.

|        |                                                                                                    | <u> </u>                                      |                                                                                                    |         |
|--------|----------------------------------------------------------------------------------------------------|-----------------------------------------------|----------------------------------------------------------------------------------------------------|---------|
| Police | rs Paragraphe                                                                                                    | 12                                            | Styles                                                                                                    |         |
|        |                                                                                                    | Mac<br>90 F<br>592<br>FRA                     | ume Brigitte DURANEL<br>JE DES TOURTERELLES<br>0 DUNKERQUE<br>NCE                                                                                                    |         |
|        | Objet : Votre demande de documentation                                                                                                    |                                               |                                                                                                    |         |
|        | Madame, Monsieur,                                                                                                    |                                               |                                                                                                    |         |
|        | Nous vous remercions de l'intérêt porté à<br>nous vous adressons la documentation de                                                                                           | notre d<br>emandé                             | stination Evreux Normandie et c'est avec plaisir que le 30/03/2021                                                                                                    |         |
|        | Lors de votre séjour, vous découvrirez les<br>cité bimillénaire avec une promenade buc<br>XVe siècle, la Cité Episcopale composée<br>voie verte Evreux-le Bec Hellouin, des co | s richess<br>colique l<br>de la C<br>teaux cl | es de notre patrimoine culturel et naturel : le cœur de la<br>long de l'Iton, le rempart gallo-romain, un beffroi du<br>thédrale Notre Dame et de l'ancien palais épiscopal, la<br>ssés Natura 2000 et bien plus encore ! |         |
|        | Pour connaître nos prochaines manifesta<br>également à consulter notre site Internet                                                                                           | tions, pa<br>: http://w                       | tager nos bonnes adresses, nous vous invitons<br>wv.lecomptoirdesloisirs-evreux.fr                                                                                                    |         |
|        | N'hésitez pas à nous rendre visite lors de                                                                                                    | votre v                                       | nue.                                                                                                    |         |
|        | Nous vous prions de croire, Madame, Mo                                                                                                    | nsieur, e                                     | n l'expression de nos meilleures salutations.                                                                                                    | •       |
|        |                                                                                                    |                                               |                                                                                                    | Vérifie |
|        |                                                                                                    |                                               |                                                                                                    |         |
|        |                                                                                                    |                                               |                                                                                                    | que     |

l'**adresse** a bien été orthographier et que la **date de demande** correspond bien (*surtout dans le cas où il s'agit d'une association d'un contact déjà identifiée dans le SIT car il garde en mémoire la dernière demande effectuée*)

# •AJOUTER UN PARAGRAPHE POUR PERSONNALISER VOTRE COURRIER DANS LE CADRE D'UNE DEMANDE PRECISE.

- Faire fichier et imprimer (A4 en noir et blanc)
- Mettre sous pli (brochure et lettre d'accompagnement) *Fiche Pratique Traitement des demandes clients*
- Affranchir le courrier *cf. manuel d'utilisation de la machine à affranchir*

# 4) Export de Statistiques clientèle

Tourinsoft est utilisé pour comptabiliser les clients en physique, par téléphone, e-mail ou encore courrier.

Chaque début de mois, la Responsable Accueil exporte les données du mois précédent afin d'assurer un suivi.

Se connecter à Tourinsoft et aller en module « Gestion des Informations » Dans le Menu, aller sur « Stats. » et cliquer sur « Accueil »

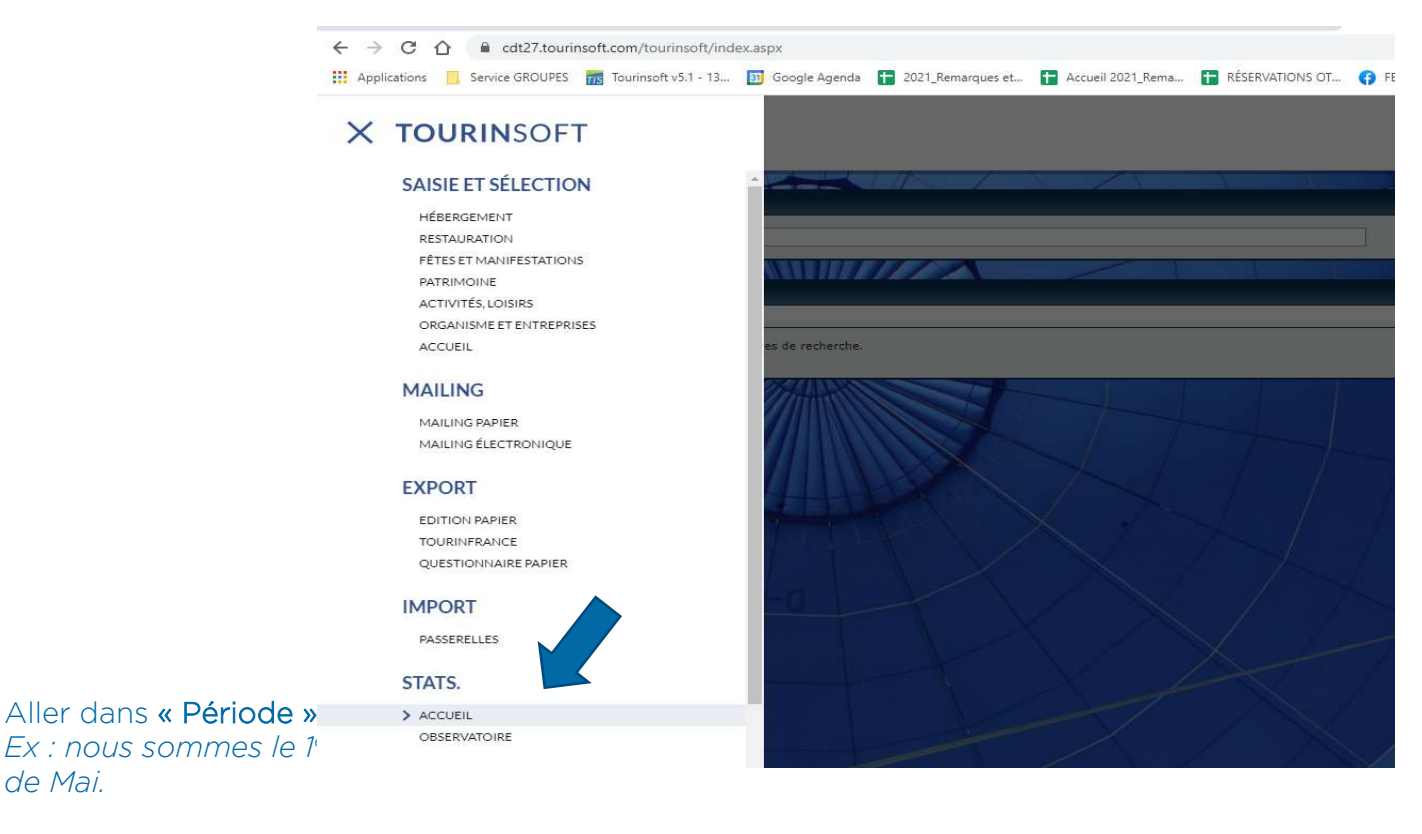

#### 4 types de données sont à générer :

- 1) Nombre pers. Guichet / Période

| Le mois précédent   du 01/04/2021 au 30/04/2021 | Semaine 🖌 Ajouter une fréquence                             |
|-------------------------------------------------|-------------------------------------------------------------|
| Libellé <del>v</del>                            | Structure                                                   |
| Eure - Centre d'intérêt / Département           | Eure Tourisme - Agence de développement touristique de l'Eu |
| Eure - Centre d'intérêt / Pays                  | Eure Tourisme - Agence de développement touristique de l'Eu |
| Eure - Centre d'intérêt / Région                | Eure Tourisme - Agence de développement touristique de l'Eu |
| Eure - ModeDeContact / Département              | Eure Tourisme - Agence de développement touristique de l'Eu |
| Eure - ModeDeContact / Pays                     | Eure Tourisme - Agence de développement touristique de l'Eu |
| Eure - ModeDeContact / Région                   | Eure Tourisme - Agence de développement touristique de l'Eu |
| Eure - Nb personnes Guichet / Département       | Eure Tourisme - Agence de développement touristique de l'Eu |
| Eure - Nombre de demandes / Période             | Eure Tourisme - Agence de développement touristique de l'Eu |
| Eure - Nombre de personnes / Pays               | Eure Tourisme - Agence de développement touristique de l'Eu |
|                                                 |                                                             |

- 2) Nombre pers. Guichet
/ Pays
- 3) Nombre pers.
Guichet/ Département
- 4) Mode de contact /

Pays

Cliquer sur droite pour générer les données. Une fois générées, aller dans « Historique » pour les retrouver et les consulter.

| Ξ | TOURINSOFT           |                                              | Accueil > Historique      | 🛱        | 13 2 2                    | Caroline B<br>Comptoir de | EUZIT<br>s Loisirs |
|---|----------------------|----------------------------------------------|---------------------------|----------|---------------------------|---------------------------|--------------------|
|   | ACCUEIL              |                                              |                           |          | Q 20 V <<<                | Page(s) :                 | 1 /1 >>>           |
| 4 | Statistiques accueil | Libellé 🔺                                    | Période(s)                | Statut 🔺 | Structures<br>associées 🔻 | Ľ                         | *                  |
| 2 |                      | Eure - ModeDeContact / Pays                  | (01/05/2021 - 30/05/2021) | Terminé  | 1                         | 4                         | *                  |
| R | Création de          | Eure - Nb personnes Guichet / Département    | (01/05/2021 - 30/05/2021) | Terminé  | 1                         | 4                         | *                  |
|   | statistiques         | Eure - Nombre de personnes Guichet / Période | (01/05/2021 - 30/05/2021) | Terminé  | 1                         | 4                         | *                  |
| 1 | Historique           | Nombre de personnes Guichet - par pays       | (01/05/2021 - 30/05/2021) | Terminé  | 1                         | 4                         | *                  |
|   | Historique           |                                              |                           |          |                           |                           |                    |

Ouvrir une à une les données afin de faire le report ensuite dans le tableau de bord correspondant.

Mettre en « visualisation tableau » et cocher « afficher sans les zéro » pour une lecture plus fluide.

|                                 |                            | Accueil > Histo     | prique                   |       | 5  |
|---------------------------------|----------------------------|---------------------|--------------------------|-------|----|
| Retour Afficher sous forme de g | graphe Exporter sous Excel |                     |                          |       |    |
| Ľ.                              |                            | Nombre de person    | nes Guichet - par pays   |       |    |
|                                 |                            | Période du 01/05    | /2021 au 30/05/2021      |       |    |
| 2                               | Filtre(s) :                |                     |                          |       |    |
|                                 | Mode de contact : 'Gi      | uichet'             |                          |       |    |
| (m)                             | Structures :               |                     |                          |       |    |
| •                               | Comptoir des Loisirs       |                     |                          |       |    |
|                                 |                            |                     |                          |       |    |
|                                 | Afficher les pourcentages  | s                   |                          |       |    |
|                                 | Transposer le tableau      |                     |                          |       |    |
|                                 | Afficher sans les zéros    |                     |                          |       |    |
|                                 | Ventiler                   |                     |                          |       |    |
|                                 |                            | Nombre de personnes | Nombre total de demandes | TOTAL |    |
|                                 | FRANCE                     | 319                 | 232                      | 551   |    |
|                                 | TOTAL                      | 210                 | 232                      | 661   | -1 |

Répéter

ce même mode de lecture pour chacun des exports ! S'aider d'un tableau excel pour notifier les données au besoin avant report.

Nb : attention aux « indéterminés » (personnes sans code postaux qui ont été rentrées) qui seront à notifier dans le tableau de bord. Deux cas de figures d'indéterminés : les indéterminés français (correspond à la différence entre le total pers. FR et le total pers. Par Départements), les indéterminés étrangers (différence entre total pers. Par période et le total pers. Par Pays)

Dans ce tableau de bord, une **ligne** est aussi **réservée aux indéterminés des compteurs portes** (*différence entre le total compteurs et le total pers. Par période généré par Tourinsoft*). Site des compteurs portes : <u>https://v3.connect.crosscan.com/15708/</u>

Le tableau de bord se trouve sous S:\ACCUEIL\BOUTIQUE\BUDGET\2021 – sont aussi centralisées dans ce tableau les données Boutique !

| DATE          | INDICE    | MOTIFS DE MODIFICATION           |
|---------------|-----------|----------------------------------|
| Mars 2013     | Version 1 | Création document                |
| Mars 2014     | Version 2 | Modification                     |
| Novembre 2015 | Version 3 | Modification logo                |
| Février 2017  | Version 4 | Modification                     |
| 30/04/2021    | Version 5 | MAJ Document                     |
| 01/06/2021    | Version 6 | Ajout statistiques - Audit Blanc |